「追加Eメールサービス」は、現在1つしか登録できないメールアドレスを、最大3つまで登録いただけるサービスです。 メールアドレスの登録が1つのみですと、メールアドレスを変更された場合など、メール通知パスワードが記載されたメール が受信できず、振込等のお取引ができない可能性がございますので、常にメール通知パスワードを受信できるように、複数 のメールアドレスの登録をおすすめいたします。

1. メニューボタン「登録情報の照会・変更」より「追加Eメールアドレスの設定」を選択してください。 [追加Eメールサービス利用変更]画面に遷移します。

| ⋰ 荘内       | 國行                                    |       | <sup>ಕ್ರ</sup> ಕ್ರಾಕನ 🔊 🔊 | চ্চ আন্হ            |                       | <u>רעלים</u>    | ٢  |
|------------|---------------------------------------|-------|---------------------------|---------------------|-----------------------|-----------------|----|
| 🛧 ተ–ፖ      | 残高·明細照会                               | 振込·振替 | 定期預金                      | 税金・各種料金<br>の払込 諸届受付 |                       | 登録情報<br>の照会・変更  |    |
| お客さま登録内容   | ····································· |       |                           | 代表メール               | アドレスの他に、取引通           | ▲<br>知メールやメール通知 | 52 |
| お客さま登録情報変更 |                                       |       |                           | パスワード<br>録・変更が      | を受取る場合に、追加で<br>「できます。 | ・メールアドレスの登      |    |
| ログインID変更   |                                       |       |                           |                     |                       |                 |    |
| パスワード変更    |                                       |       |                           |                     |                       |                 |    |
| ワンタイムパスワード | :                                     |       |                           |                     |                       |                 |    |
| メール通知パスワー  | ド利用変更                                 |       |                           |                     |                       |                 |    |
| 追加モメールアドレス | ての設定                                  |       |                           |                     |                       |                 |    |
|            |                                       |       |                           |                     |                       | ×               |    |

 2. [追加Eメールサービス利用変更(変更内容入力)]より、追加メールアドレス1、2の利用状況(利用する、利用しない)、 新しい追加メールアドレスを入力し、メール通知パスワードを入力のうえ、[追加Eメールサービス利用の変更確認画面 へ]を押下してください。

※ウイルス感染によるパソコンの「乗っ取り」での不正送金防止の為、ご利用のパソコン以外(別のパソコン、携帯 電話・スマートフォン等)のメールアドレスをご登録ください。

| 🖉 荘内銀行                                                                                                    | χ.                                    | म्पन्टरू 🕟 💩<br>अप्ट्रेडि 🔊 | த வச           |      | <u>ログアウト</u>   |  |  |  |
|----------------------------------------------------------------------------------------------------|---------------------------------------|-----------------------------|----------------|------|----------------|--|--|--|
| 合 ホ−ム 残高・明細照会                                                                                                    | 振込·振替                                 | 定期預金                        | 税金・各種料金<br>の払込 | 諸届受付 | 登録情報<br>の照会・変更 |  |  |  |
| <ul> <li>画面ID: BSR001</li> <li>2001 (変更内容入力)</li> <li>2001 (変更内容強烈) 変更充了</li> <li>メール通知(なワードを入力し、「通加Eメールサービス利用の変更確認画面へ」ボタンを押してください。</li> <li>利用状況</li> </ul> |                                       |                             |                |      |                |  |  |  |
| 追加メールアドレス1利用状況                                                                                                    |                                       |                             |                |      |                |  |  |  |
| 現在の利用状                                                                                                    | 現在の利用状況利用したい                          |                             |                |      |                |  |  |  |
| [必須] 新しい利用材                                                                                                    | [必須] 新しい利用状況 ○ 利用する<br>④ 利用しない        |                             |                |      |                |  |  |  |
| 追加メールアドレス1                                                                                                    |                                       |                             |                |      |                |  |  |  |
| 現在の追加メールアドレス                                                                                                    | (1 (未登録)                              | )                           |                |      |                |  |  |  |
| 新しい追加メールアドレス                                                                                                    | (半角英数                                 | 字記号)                        |                |      |                |  |  |  |
| 新しい追加メールアドレス1 (雑認用                                                                                                    | <ol> <li>(半角英数・<br/>確認のため)</li> </ol> | 字記号)<br>2回入力してください          |                |      |                |  |  |  |
| 追加メールアドレス2利用状況                                                                                                    |                                       |                             |                |      |                |  |  |  |
| 現在の利用状況 利用しない                                                                                                    |                                       |                             |                |      |                |  |  |  |
| [必須] 新しい利用状                                                                                                    | 況 〇 利用す<br>③ 利用す                      | する<br>J <b>ない</b>           |                |      |                |  |  |  |
| -                                                                                                    |                                       |                             |                |      |                |  |  |  |

| 追加メールアドレス2                                                                                                    |                                 |  |  |  |  |  |  |  |
|----------------------------------------------------------------------------------------------------|---------------------------------|--|--|--|--|--|--|--|
| 現在の追加メールアドレス2                                                                                                    | (未登録)                           |  |  |  |  |  |  |  |
| <b>新しい追加メールアドレス2</b>                                                                                                    | (半角英数字記号)                       |  |  |  |  |  |  |  |
| 新しい追加メールアドレス2(確認用)                                                                                                    | (半角英数字記号)<br>確認のため2回入力してください    |  |  |  |  |  |  |  |
| ご注意<br>・メーリ通知パスワード送信先のメールアドレスを変更する場合「追加Eメールサービス利用の変更確認面面へ」ボタンを押した後に、変更したメールアドレスに対してメール通知パスワードが送信されます。<br>・なお、発行されたメール通知パスワードはお客さまがログアウトされるか、または、メール通知パスワード<br>が再度発行されるまで有物です。<br>・メプロパイダーの御聞によりメールが遅延する場合があります。 |                                 |  |  |  |  |  |  |  |
| ┃メール通知パスワード送信先<br>メール通知パスワードは、お客さまへ送信された:                                                                                                    | メールの本文に以下の送信日時を記載したメールをご確認ください。 |  |  |  |  |  |  |  |
| 送信日時                                                                                                    | 2015年01月20日 10時26分10秒           |  |  |  |  |  |  |  |
| 送信先メールアドレス                                                                                                    | shogintaro@xxxx.co.jp           |  |  |  |  |  |  |  |
|                                                                                                    |                                 |  |  |  |  |  |  |  |
| メール通知パスワードの入力                                                                                                    |                                 |  |  |  |  |  |  |  |
| [必須] メール通知パスワード                                                                                                    |                                 |  |  |  |  |  |  |  |
| 道                                                                                                    | 加Eメールサービス利用の変更確認画面へ             |  |  |  |  |  |  |  |

3. [追加Eメールサービス利用変更(変更内容確認)]より、変更内容をご確認のうえ「変更を確定する」を押下してください。

| 逐荘                                                           | <b>勺銀行</b>                                                                | ×3                                                       | र्म्भूट्रदे 💽 💩           | ্র আন্দ         |         |                               |
|--------------------------------------------------------------|---------------------------------------------------------------------------|----------------------------------------------------------|---------------------------|-----------------|---------|-------------------------------|
| <b>☆</b> ホーム                                                 | 残高・明綱照会                                                                   | 振达·振替                                                    | 定期預金                      | 税金・各種料金<br>の払込  | 諸届受付    | 登録情報<br>の照会・変更                |
| 追加Eメール       変更内容をご確認く<br>以下の内容でよるし       利用状況       追加メールアド | レサービス利用変<br>変更的容確認 変更完了<br>ださい。<br>(ければ確認用) (スワード<br>レス1利用状況<br>現在の利      | 更(変更内容確<br>?<br>・メール通知パスワー<br>畑状況 利用しない                  | 記記)<br>-ドを入力し、「変更<br>小    | の払込 を確定する」ボタンを押 | してください。 | <b>の</b> 除会・変更<br>画面ID:BSR003 |
|                                                              | 新しい利                                                                      | 開状況 利用する                                                 |                           |                 |         |                               |
| ┃追加メールアド                                                     | レス1                                                                       |                                                          |                           |                 |         |                               |
|                                                              | 現在の追加メールア                                                                 | ドレス1 (未登録)                                               | 1                         |                 |         |                               |
|                                                              | 新しい追加メールア                                                                 | ドレス1 shoginta                                            | ro1@xxxx.co.jp            |                 |         |                               |
| ┃追加メールアド                                                     | レス2利用状況                                                                   |                                                          |                           |                 |         |                               |
|                                                              | 現在の利                                                                      | 明状況 利用しない                                                | Δ                         |                 |         |                               |
|                                                              | 新しい系                                                                      | 用状況 利用する                                                 |                           |                 |         |                               |
| ┃追加メールアド                                                     | レス2                                                                       |                                                          |                           |                 |         |                               |
|                                                              | 現在の追加メールア                                                                 | ドレス2 (未登録)                                               | )                         |                 |         |                               |
|                                                              | 新しい追加メールア                                                                 | ドレス2 shoginta                                            | ro2@xxxx.co.jp            |                 |         |                               |
| メール通知パフ<br>メール通知パスワー<br>送信<br>送信先メール2                        | スワード送信先<br>ドは、お客さまへ送信さ<br>吉日時 2015年01月<br>PFVス shogintaro1<br>shogintaro2 | わたメールの本文には<br>20日 10時30分10<br>@xxxx.co.jp<br>@xxxx.co.jp | 以下の送信日時を記載<br>2 <b>0秒</b> | したメールをご確認くだ     | さい。     |                               |
| 確認用パスワー                                                      | -ドの入力                                                                     |                                                          |                           |                 |         |                               |
|                                                              | [ <b>必</b> 須] 確認用パス<br>(半角美数字6〜:                                          | ワード <b>シット</b> :<br><sup>12文字)</sup>                     | ウェアキーボードを値                | 明して入力する         |         |                               |
| メール通知パス                                                      | スワードの入力                                                                   |                                                          |                           |                 |         |                               |
| Sh]                                                          | 額] メール通知パス                                                                | 7-F                                                      |                           |                 |         |                               |
|                                                              |                                                                           | 変更を中止す                                                   | -3                        | 変更を確定する         |         |                               |

4. [追加Eメールサービス利用変更(変更完了)で変更した内容が反映されていることを、ご確認ください。

| 🖉 荘内銀行                                   | 文字サイズを<br>変更する         | 🌢 💩 👌     | 5) ALZ         |      | ログアウト          |  |  |  |
|------------------------------------------|------------------------|-----------|----------------|------|----------------|--|--|--|
| 合 ホーム 残高・明細照会 批                          | 這し・振替 定見               | 明預金       | 税金・各種料金<br>の払込 | 諸届受付 | 登録情報<br>の照会・変更 |  |  |  |
| 追加Eメールサービス利用変更(変更完了)         変更内容流況 変更完了 |                        |           |                |      |                |  |  |  |
| 以下の通り、追加Eメールサービス利用変更手続き                  | を受付けました。               |           |                |      | ページを印刷する       |  |  |  |
| 利用状況                                     |                        |           |                |      |                |  |  |  |
| ┃追加メールアドレス1利用状況                          |                        |           |                |      |                |  |  |  |
| 現在の利用状況<br>新しい利用状況                       | 利用しない<br>利用する          |           |                |      |                |  |  |  |
| ┃追加メールアドレス1                              |                        |           |                |      |                |  |  |  |
| 現在の追加メールアドレス1<br>新しい追加メールアドレス1           | (未登録)<br>shogintaro1@x | xxx.co.jp |                |      |                |  |  |  |
| 追加メールアドレス2利用状況                           |                        |           |                |      |                |  |  |  |
| 現在の利用状況<br>新しい利用状況                       | 利用しない<br>利用する          |           |                |      |                |  |  |  |
| 追加メールアドレス2                               |                        |           |                |      |                |  |  |  |
| 現在の追加メールアドレス。<br>新しい追加メールアドレス。           | (未登録)<br>shogintaro2@x | xxx.co.jp |                |      |                |  |  |  |

5. 次に、追加メールアドレス宛に、メール通知パスワードが送信されるように設定を行います。 メニューボタン[登録情報の照会・変更]より[メール通知パスワード利用変更]を選択してください。

| <b>尼</b> 荘内銀行                                              |              |       | হল্টান্টেছ 💰 🔊 🧑 নাদ্র |                  |                                                                     |                                                        |                                              |    |
|------------------------------------------------------------|--------------|-------|------------------------|------------------|---------------------------------------------------------------------|--------------------------------------------------------|----------------------------------------------|----|
| 🛧 ተ–ዋ                                                      | 残高·明細照会      | 振込·振替 | 定期預金                   | 税金・各種<br>の払辺     | [料金<br>入                                                            | 諸届受付                                                   | 登録情報<br>の照会・変更                               |    |
| お客さま登録内容<br>お客さま登録情報:<br>ログインID変更<br>パスワード変更<br>ワンタイムパスワード | 確認<br>変更<br> |       |                        | v<br>t<br>a<br>a | <ul> <li>(一儿通知/(<br/>************************************</li></ul> | スワードの送信設定・<br>リマスワードは、振込な<br>ールアドレスにお送り<br>な) (スワードです。 | ▲<br>送信先アドレスを変更<br>まどのお取引の際にお客<br>する、1回のログイン | 01 |
| メール通知パスワー                                                  | ド利用変更        |       |                        |                  |                                                                     |                                                        |                                              |    |
| 追加モメールアドレス                                                 | スの設定         |       |                        |                  |                                                                     |                                                        |                                              |    |

6. [メール通知パスワード利用変更(変更内容入力)]画面に遷移します。 (その際、登録されたメールアドレス宛に、メール通知パスワードが送信されます。)

| 🔊 荘内銀行                                     |                    |               | ログアウト               |                |            |                |
|--------------------------------------------|--------------------|---------------|---------------------|----------------|------------|----------------|
| <b>合</b> 市-人                               | 残高·明細照会            | 振込·振替         | 定期預金                | 税金・各種料金<br>の払込 | 諸届受付       | 登録情報<br>の照会・変更 |
|                                            | 0                  |               |                     |                |            | 画面ID:BOH001    |
| メール通知/                                     | 《スワード利用<br>一       | ]変更(変更内       | ]容入力)               |                |            | _              |
| 変更内容入力変                                    | 更内                 |               |                     |                |            |                |
| メール通知パスワー<br>送信先メールアドレ                     | ドを<br>メール通知パ<br>スを | スワード送信先として    | ご登録のメールアドレ          | スにメール通知パスワ     | ードを送信しました。 |                |
| 以下の必要項目を選                                  | 択・                 |               |                     |                |            |                |
| ※ メール通知バスし<br>スマートフォン・                     | 携                  |               |                     |                | ОК         |                |
| ※ 第三者に悪用され                                 | 137                |               | websenter many a    | こうちゃくとうなり      | 信でキマトみに    |                |
| <ul> <li>※ 述該メール対象(<br/>設定ください。</li> </ul> | 文活把告該定せてれ          | .CN3/2014/ 16 | webcencer, anser, o | JpJ ወጉ×1 /⁄2ዊ1 | ほ いち ゆよ ント |                |

7. [メール通知パスワード利用変更(変更内容入力)]画面の、追加メールアドレスの[メール通知パスワード送信先登録状況]で「利用する」を選択し、登録されたメールアドレス宛に送信されたメール通知パスワードをご入力のうえ、[メール通知パスワード情報の変更確認画面へ]を押下してください。

| ご荘内                                                                                                    | 团銀行                                                                                           |                                                                                        | <sup>文字サイズを</sup> あ あ                                                                      | ক্র আন্দ                                   |         |             |  |  |  |
|----------------------------------------------------------------------------------------------------|-----------------------------------------------------------------------------------------------|----------------------------------------------------------------------------------------|--------------------------------------------------------------------------------------------|--------------------------------------------|---------|-------------|--|--|--|
| 🛧 ተ-7                                                                                                    | 残高·明細照会                                                                                       | 振込·振替                                                                                  | 定期預金                                                                                       | 税金・各種料金の払込                                 | 諸届受付    | 登録情報の服会・変更  |  |  |  |
|                                                                                                    |                                                                                               |                                                                                        |                                                                                            |                                            |         | 画面ID:BOH001 |  |  |  |
| メール通知パ                                                                                                    | スワード利用変                                                                                       | 更(変更内容                                                                                 | 入力)                                                                                        |                                            |         |             |  |  |  |
| 変更内容入力                                                                                                    | 変更内容入力 · 変更内容確認 · 結果確認                                                                        |                                                                                        |                                                                                            |                                            |         |             |  |  |  |
| メール通知パスワー<br>送信先メールアドレ<br>以下の必要項目を選<br>※メール通知パスワ<br>スマートフォン<br>第三者に悪用され<br>※ 迷惑メール対策で<br>設定ください。                                                                                                    | ドをご利用の場合は、<br>スをご確認のうえ、申<br>祝・入力のうえ、「췋<br>)ードは、お客さまが<br>携帯電話等のアドレ<br>込る可能性があります。<br>受信拒否設定をされ | メールアドレスが<br>晴してください。<br>『更確認画面へ」ポ<br>インターネット/C<br>スを登録されること<br>ので、フリーメーノ<br>ている場合は、「() | 必要になります。<br>タンを押してください<br>シキングをご利用になる<br>とを強く推奨します。<br>リアドレスのご利用は想<br>@webcenter.anser.or. | 。<br>5パソコンとは別の、<br>5週けください。<br>jp」のドメインを受信 | できるように  |             |  |  |  |
| <b> </b> メ−ルアドレス                                                                                                    |                                                                                               |                                                                                        |                                                                                            |                                            |         |             |  |  |  |
| يار–لا                                                                                                    | 通知パスワード利用登                                                                                    | 録状況 利用する                                                                               | 5                                                                                          |                                            |         |             |  |  |  |
|                                                                                                    | 現在の登録メールア                                                                                     | ドレス shogint                                                                            | aro@xxxx.co.jp                                                                             |                                            |         |             |  |  |  |
|                                                                                                    | 新しい登録メールア                                                                                     | ドレス (半角英                                                                               | (数字記号)                                                                                     |                                            |         |             |  |  |  |
| 新しい登録                                                                                                    | 泉メールアドレス(確                                                                                    | 認用)<br>(半角英<br>確認のた                                                                    | 数字記号)<br>とめ2回入力してください                                                                      | ~                                          |         |             |  |  |  |
| 追加メールアド                                                                                                    | レス1                                                                                           |                                                                                        |                                                                                            |                                            |         |             |  |  |  |
| メール通知                                                                                                    | 追加メールアドレ<br>ロパスワード送信先登                                                                        | ス1の                                                                                    | <b>1する</b><br>1しない                                                                         |                                            |         |             |  |  |  |
| Į.                                                                                                    | 見在の追加メールアド                                                                                    | レス1 shogint                                                                            | aro1@xxxx.co.jp                                                                            |                                            |         |             |  |  |  |
| *                                                                                                    | 所しい追加メールアド                                                                                    | レス1 (半角英                                                                               | (数字記号)                                                                                     |                                            |         |             |  |  |  |
| 新しい追加。                                                                                                    | メールアドレス1 (確                                                                                   | 認用)<br>(半角英<br>確認のた                                                                    | 数字記号)<br>こめ2回入力してください                                                                      | Λ                                          |         |             |  |  |  |
| 追加メールアド                                                                                                    | レス2                                                                                           |                                                                                        |                                                                                            |                                            |         |             |  |  |  |
| メール通知                                                                                                    | 追加メールアドレ<br>印パスワード送信先登                                                                        | ス2の                                                                                    | <b>1する</b><br>1しない                                                                         |                                            |         |             |  |  |  |
| Į                                                                                                    | 見在の追加メールアド                                                                                    | レス2 shogint                                                                            | aro2@xxxx.co.jp                                                                            |                                            |         |             |  |  |  |
| Â                                                                                                    | 新しい追加メールアド                                                                                    | レス2 (半角英                                                                               | (数字記号)                                                                                     |                                            |         |             |  |  |  |
| 新しい追加:                                                                                                    | メールアドレス2 (確                                                                                   | 認用)<br>(半角英<br>確認のた                                                                    | 数字記号)<br>こめ2回入力してください                                                                      | A                                          |         |             |  |  |  |
|                                                                                                    |                                                                                               |                                                                                        |                                                                                            |                                            |         |             |  |  |  |
| 注意<br>・メール通知パスワード利用有無を「利用する」に選択、または、メールアドレスを変更した場合、「メール通知パスワード情報の変更確認画面へ」ボタンを押した後に、設定したメールアドレスに対し、<br>メール通知パスワードが送信されます。<br>・なお、発行されたメール通知パスワードはお客さまがログアウトされるか、または、メール通知パスワードが再度発行されるまで有効です。<br>・メプロパイダーの事情によりメールが遅延する場合があります。 |                                                                                               |                                                                                        |                                                                                            |                                            |         |             |  |  |  |
| メール通知パス                                                                                                    | ワード送信先                                                                                        |                                                                                        |                                                                                            |                                            |         |             |  |  |  |
| メール通知パスワー                                                                                                    | ドは、お客さまへ送信                                                                                    | 書されたメールの本                                                                              | 広文に以下の送信日時を                                                                                | 記載したメールをご確                                 | 崔認ください。 |             |  |  |  |
| 送信日時 2015年01月20日 10時26分10秒                                                                                                    |                                                                                               |                                                                                        |                                                                                            |                                            |         |             |  |  |  |
| 送信先メールアドレス shogintaro@xxxx.co.jp                                                                                                    |                                                                                               |                                                                                        |                                                                                            |                                            |         |             |  |  |  |
| メール通知パスワードの入力                                                                                                    |                                                                                               |                                                                                        |                                                                                            |                                            |         |             |  |  |  |
| [48                                                                                                    | <mark>須]</mark> メール通知パス                                                                       | .ワード                                                                                   |                                                                                            |                                            |         |             |  |  |  |
| hyプページ                                                                                                    | <b>変更</b>                                                                                     | を中止する                                                                                  | メール通知パスワ                                                                                   | リード情報の変更な                                  | 崔認画面へ   |             |  |  |  |

8. 「追加Eメールサービス利用変更(変更内容確認)」で、変更内容をご確認のうえ、確認用パスワードとメール通知パス ワードを入力し、[変更を確定する]を押下してください。

| 』                                                                                  | 文字サイズを<br>変更する <b>あ</b>                                                   | চ্চ ন্দ্র                     | ログアウト          |  |  |  |  |  |
|------------------------------------------------------------------------------------|---------------------------------------------------------------------------|-------------------------------|----------------|--|--|--|--|--|
| ▲ ホーム 残高・明細照会 振                                                                    | 込·振替 定期預金                                                                 | 税金・各種料金<br>の払込                | 諸届受付<br>の照会・変更 |  |  |  |  |  |
|                                                                                    |                                                                           | ,                             | 画面ID: BOH002   |  |  |  |  |  |
| ┃メール通知パスワード利用変更(変                                                                  | (更内容確認)                                                                   |                               |                |  |  |  |  |  |
| 変更内容入力 変更内容確認 結果確認                                                                 |                                                                           |                               |                |  |  |  |  |  |
| 下記の内容でメール通知パスワードの利用変更を行います。<br>よろしければ確認用パスワード・メール通知パスワードを入力し、「変更を確定する」ボタンを押してください。 |                                                                           |                               |                |  |  |  |  |  |
| メールアドレス                                                                            |                                                                           |                               |                |  |  |  |  |  |
| 現在のメール通知パスワード利用有無                                                                  | 利用する                                                                      |                               |                |  |  |  |  |  |
| 現在の登録メールアドレス                                                                       | shogintaro@xxxx.co.jp                                                     |                               |                |  |  |  |  |  |
| 新しいメール通知パスワード利用状況                                                                  | 利用する                                                                      |                               |                |  |  |  |  |  |
| 新しい登録メールアドレス                                                                       | (変更なし)                                                                    |                               |                |  |  |  |  |  |
| ┃<br>追加メールアドレス1                                                                    |                                                                           |                               |                |  |  |  |  |  |
| 現在のメール通知パスワード利用有無                                                                  | 利用しない                                                                     |                               |                |  |  |  |  |  |
| 現在の追加メールアドレス1                                                                      | shogintaro1@xxx.co.jp                                                     |                               |                |  |  |  |  |  |
| 新しいメール通知パスワード利用状況                                                                  | 利用する                                                                      |                               |                |  |  |  |  |  |
| 新しい追加メールアドレス1                                                                      | (変更なし)                                                                    |                               |                |  |  |  |  |  |
| 追加メールアドレス2                                                                         |                                                                           |                               |                |  |  |  |  |  |
| 現在のメール通知パスワード利用有無                                                                  | 利用する                                                                      |                               |                |  |  |  |  |  |
| 現在の追加メールアドレス2                                                                      | shogintaro2@xxxx.co.jp                                                    |                               |                |  |  |  |  |  |
| 新しいメール通知パスワード利用状況                                                                  | 利用する                                                                      |                               |                |  |  |  |  |  |
| 新しい追加メールアドレス2                                                                      | (変更なし)                                                                    |                               |                |  |  |  |  |  |
| メール通知パスワード送信先<br>メール通知パスワードは、お客さまへ送信されたメー<br>送信日時                                  | -ルの本文に以下の送信日時を記載<br>2015年01月20日 10時26                                     | したメールをご確認ください。<br><b>分10秒</b> |                |  |  |  |  |  |
| 送信先メールアドレス                                                                         | shogintaro@xxxx.co.jp<br>shogintaro1@xxxx.co.jp<br>shogintaro2@xxxx.co.jp | )                             |                |  |  |  |  |  |
| ┃ 確認用パスワードの入力                                                                      |                                                                           |                               |                |  |  |  |  |  |
| <mark>[必須</mark> ] 確認用パスワード<br><sup>(半角美数字6~12文子)</sup>                            | ☑ ソフトウェアキーボードを使                                                           | 用して入力する                       |                |  |  |  |  |  |
| ┃ メール通知パスワードの入力                                                                    |                                                                           |                               |                |  |  |  |  |  |
| [必須] メール通知パスワード                                                                    |                                                                           |                               |                |  |  |  |  |  |
| 変更                                                                                 | 更を中止する 変                                                                  | 更を確定する                        |                |  |  |  |  |  |

9. 「メール通知パスワード利用変更(変更完了)」で変更した内容が反映されていることを、ご確認ください。

| 🖉 荘内銀行     |                                                                                                    |                                                         | <sup>হর্ম</sup> র্শ্বর 💽 🐻 🐻 🚽 বাব                                   |                            |                | ログアウト |                |  |  |
|------------|----------------------------------------------------------------------------------------------------|---------------------------------------------------------|----------------------------------------------------------------------|----------------------------|----------------|-------|----------------|--|--|
|            | ✿ ホーム                                                                                                    | 残高・明綱照会                                                 | 振込·振替                                                                | 定期預金                       | 税金・各種料金<br>の払込 | 諸届受付  | 登録情報<br>の照会・変更 |  |  |
| ┃×         | 画面D: BOH003       メール通知パスワード利用変更(変更完了)       変更内容入力)       変更内容入力)       変更内容入力)       変更内容発表の       ド記の内容で変更を完了しました。      |                                                         |                                                                      |                            |                |       |                |  |  |
|            | マンパンエレベ<br>変更前のメール通知パスワード利用有無 利用する<br>変更前の登録メールアドレス shogintaro@xxxx.co.jp<br>新しいメール通知パスワード利用状況 利用する<br>新しい登録メールアドレス (変更なし) |                                                         |                                                                      |                            |                |       |                |  |  |
| <b> </b> 追 | 加メールアドレ                                                                                                    | ス1                                                      |                                                                      |                            |                |       |                |  |  |
|            | 変更前の><br><sup>変</sup><br>新しい>                                                                                              | (ール通知パスワード利<br>2更前の追加メールアド<br>(ール通知パスワード利<br>新しい追加メールアド | 用有無 利用しな<br>レス1 shogint<br>用状況 利用する<br>レス1 (変更な                      | い<br>aro1@xxxx.co.jp<br>し) |                |       |                |  |  |
| 追          | 加メールアドレ                                                                                                    | ·Z2                                                     |                                                                      |                            |                |       |                |  |  |
|            | 変更前の><br><sup>変</sup><br>新しい>                                                                                              | (ール通知パスワード利<br>2更前の追加メールアド<br>(ール通知パスワード利<br>新しい追加メールアド | 開有無 <b>利用しな</b><br>シス2 shogint<br>開伏況 <b>利用する</b><br>シス2 <b>(変更な</b> | い<br>aro2@xxxx.co.jp<br>し) |                |       |                |  |  |